## Istruzioni per l'iscrizione all'esame CELI B1

- 1. Entrare nel sito della scuola CPIA2MILANO (cliccare/premere sul link https://suite.sogiscuola.com/registri/MIMM0CD00G/cpia/iscrizioneAlunni.php)
- 2. Cliccare dentro il riquadro "Inserisci il tuo codice fiscale" Inserisci il tuo codice fiscale e scrivere il proprio codice fiscale.

| ← → C                                                                                 | \$                   | * 6       | <b>9</b> : |
|---------------------------------------------------------------------------------------|----------------------|-----------|------------|
| <b>≈sogi</b> scuola                                                                   | CI                   | PIA "Ilar | ria Alpi"  |
|                                                                                       |                      |           |            |
| Benvenutol II codice iscrizione è 5fel-ch44                                           | G Seleziona lingua 👎 | 1         |            |
|                                                                                       |                      |           |            |
| » Inserisci il tuo codice fiscale                                                     |                      |           |            |
|                                                                                       |                      |           |            |
| Inserisci il tuo codice fiscale                                                       |                      |           |            |
| Non possiedo il codice fiscale Verifica il codice fiscale e continua con l'iscrizione |                      |           |            |
|                                                                                       |                      |           |            |
|                                                                                       |                      |           |            |

3. Cliccare/premere su tasto "Verifica il codice fiscale e continua l'iscrizione"

| SOGISCUOLA                    |                       | CPIA                 |
|-------------------------------|-----------------------|----------------------|
| Benvenuto! Il codice iscrizio | ne è <b>5fel-cb44</b> | G Seleziona lingua 🔻 |
| » Inserisci il tuo codice l   | fiscale               |                      |
|                               |                       |                      |

4. Sotto la scritta "Percorso 💌 " cliccare su "Seleziona un valore".

| SOGISCUOL                                                      | А                 |                                                 |     |                                                  | CPIA                 |
|----------------------------------------------------------------|-------------------|-------------------------------------------------|-----|--------------------------------------------------|----------------------|
|                                                                |                   |                                                 |     |                                                  |                      |
|                                                                |                   |                                                 |     |                                                  |                      |
| Benvenutol II                                                  | codice iscrizione | à 5fel-ch44                                     |     |                                                  | G Seleziona lingua 🔻 |
| Deriveriulo: II                                                | COULCE ISCHZIONE  |                                                 |     |                                                  | O OCICZIONA INIGUA   |
|                                                                |                   |                                                 |     |                                                  |                      |
|                                                                |                   |                                                 |     |                                                  |                      |
| » Scelta d                                                     | el percorso       |                                                 |     |                                                  |                      |
| » Scelta d                                                     | el percorso       | Iscrizione per l'anno scolastico 🔹              |     | Fascia oraria del corso 🔺                        |                      |
| » Scelta d<br>Percorso *<br>Seleziona un valo                  | el percorso       | Iscrizione per l'anno scolastico * 2020/2021    | 200 | Fascia oraria del corso 🔺                        | •                    |
| Scelta d     Percorso     Seleziona un valo     Sede frequenza | el percorso       | Iscrizione per l'anno scolastico *<br>2020/2021 | •   | Fascia oraria del corso *<br>Seleziona un valore | •                    |

5. Nel menù a tendina, cliccare/premere su "Altri corsi – Ampliamento".

| Benvenuto! Il codice iscrizione è <b>5fe1</b> | -cb44                              |       | G                          | Seleziona lingua |
|-----------------------------------------------|------------------------------------|-------|----------------------------|------------------|
| » Scelta del percorso Percorso *              | Iscrizione per l'anno scolastico 🔺 | Fasc  | ia oraria del corso  \star |                  |
| Seleziona un valore                           | ▼ 2020/2021                        | • Sel | eziona un valore           | ंप               |
|                                               | Corso                              |       |                            |                  |
| Seleziona un valore                           | Seleziona un valore                | •     |                            |                  |
| italiano per stranieri - Alfabetizzazione     | Fascia oraria appuntamento         |       |                            |                  |
| didattico)                                    | Seleziona un valore                |       |                            |                  |
|                                               |                                    |       |                            |                  |

6. Sotto la scritta "Fascia oraria del corso 💌 " cliccare su "Seleziona un valore".

|                                                                                        |                                                 | OPA                       |
|----------------------------------------------------------------------------------------|-------------------------------------------------|---------------------------|
| UGISCUULA                                                                              |                                                 | UPA                       |
|                                                                                        |                                                 |                           |
|                                                                                        |                                                 |                           |
| Benvenuto! Il codice iscrizione                                                        | è 5fel-cb44                                     | G Seleziona lingua 🔻      |
|                                                                                        |                                                 |                           |
|                                                                                        |                                                 |                           |
|                                                                                        |                                                 |                           |
| » Scelta del percorso                                                                  |                                                 |                           |
| » Scelta del percorso<br>Percorso *                                                    | Iscrizione per l'anno scolastico 🔭              | Fascia oraria del corso 🔹 |
| Scelta del percorso Percorso * Altri corsi - Ampliamento                               | Iscrizione per l'anno scolastico ★ 2020/2021    | Fascia oraria del corso * |
| Scelta del percorso Percorso Altri corsi - Ampliamento                                 | Iscrizione per l'anno scolastico * 2020/2021    | Fascia oraria del corso * |
| Scelta del percorso Percorso * Altri corsi - Ampliamento Corsi di lingue e informatica | Iscrizione per l'anno scolastico *<br>2020/2021 | Fascia oraria del corso * |

7. Nel menù a tendina, cliccare/premere su "Mattino".

| •                                                                                                | 5/cpia/iscrizioneAlunni.php                                               |                                                                                                    | ☆ #          |
|--------------------------------------------------------------------------------------------------|---------------------------------------------------------------------------|----------------------------------------------------------------------------------------------------|--------------|
| OGISCUOLA                                                                                        |                                                                           |                                                                                                    | CPIA 'I      |
|                                                                                                  |                                                                           |                                                                                                    |              |
| Benvenuto! Il codice iscrizione è                                                                | 5fel-cb44                                                                 | G Selezion                                                                                           | a lingua 🛛 🔻 |
|                                                                                                  |                                                                           |                                                                                                    |              |
|                                                                                                  |                                                                           |                                                                                                    |              |
| » Scelta del percorso                                                                            |                                                                           |                                                                                                    |              |
| » Scelta del percorso Percorso *                                                                 | Iscrizione per l'anno scolastico 🛛 \star                                  | Fascia oraria del corso 🔹                                                                            |              |
| Scelta del percorso  Percorso  Altri corsi - Ampliamento                                         | Iscrizione per l'anno scolastico \star                                    | Fascia oraría del corso       *   Seleziona un valore                                                | •            |
| Scelta del percorso  Percorso  Altri corsi - Ampliamento  Corsi el lingua a information          | <ul> <li>Iscrizione per l'anno scolastico *</li> <li>2020/2021</li> </ul> | Fascia oraria del corso 🔹                                                                            | •            |
| Scelta del percorso Percorso Altri corsi - Ampliamento Corsi di lingue e informatica             | Iscrizione per l'anno scolastico 😿                                        | Fascia oraria del corso *     Seleziona un valore     Seleziona un valore                            | -            |
| Scelta del percorso Percorso Altri corsi - Ampliamento Corsi di lingue e informatica             | Sede frequenza                                                            | Fascia oraria del corso *  Seleziona un valore  Seleziona un valore  Mattino                         |              |
| Scelta del percorso  Percorso  Altri corsi - Ampliamento  Corsi di lingue e informatica  Corsi * | Sede frequenza                                                            | Fascia oraria del corso *     Seleziona un valore     Seleziona un valore     Mattino     Pomeriggio |              |

8. Sotto la scritta "Corsi \* " cliccare su "Seleziona un valore".

| Benvenuto! Il codice iscrizion | e è <mark>5fel-cb44</mark>         |                        | G Seleziona lingua |
|--------------------------------|------------------------------------|------------------------|--------------------|
|                                |                                    |                        |                    |
| Sceita del percorso            | Iscrizione per l'anno scolastico 🔺 | Fascia oraria del cors | o *                |
| Altri corsi - Ampliamento      | ▼ 2020/2021                        | ✓ Mattino              |                    |
|                                |                                    |                        |                    |

 9. Nel menù a tendina, cliccare/premere su "Iscrizione Esame CELI B1 cittadinanza del 16/02/2021 – Certificazione del livello di LINGUA ITALIANA a cura dell'Università per Stranieri di PERUGIA – Data inizio 18/12/2020"

| Benvenuto! Il codice iscrizion           | e è <b>5fel-cb44</b> |                        | G Seleziona lingua 🔻 |
|------------------------------------------|----------------------|------------------------|----------------------|
| -                                        |                      |                        |                      |
| Seleziona un valore                      | *                    |                        |                      |
| 1º iscrizione esame CELI BI cittadinanza | a del                | Fascia oraria del cors | 0 *                  |
| 16/02/2021                               | 2020/2021            | ▼ Mattino              |                      |
| iscrizione esame CELI BI cittadinanza    | del                  |                        |                      |
| 18/09/2021 - ESAMICELL - Cortification   |                      |                        |                      |

10. Sotto la scritta "Sede di frequenza 💌 " cliccare su "Seleziona un valore".

| Benvenuto! Il codice iscrizione | è 5fel-cb44 |   | G Seleziona lingua |
|---------------------------------|-------------|---|--------------------|
| » Scelta del percorso           |             |   |                    |
| Altri corsi - Ampliamento       | 2020/2021   | • | Mattino T          |
|                                 |             |   |                    |
| Corsi di lingue e informatica   |             |   |                    |

## 11. Nel menù a tendina, cliccare/premere su "Cinisello Balsamo (- 20092)"

| 5fel-cb44                                       |                                   | G Seleziona lingua          |
|-------------------------------------------------|-----------------------------------|-----------------------------|
|                                                 |                                   |                             |
|                                                 |                                   |                             |
| Iscrizione per l'anno scolastico  😿             |                                   | Fascia oraria del corso 🛛 🔭 |
| - 2020/2021                                     | •                                 | Mattino                     |
|                                                 |                                   |                             |
|                                                 |                                   |                             |
| Sede frequenza 🔺                                |                                   |                             |
| Sede frequenza 💌<br>√2021 ▼ Seleziona un valore | •                                 | •                           |
|                                                 | scrizione per l'anno scolastico * | Sfel-cb44                   |

12. Nelle parti "Dati anagrafici del corsista" e "Dati di residenza e contatti del corsista" compilare tutti i riquadri con simbolo 💌 inserendo le informazioni richieste.

|                            |                              |                       | CPIA "ligri                             |
|----------------------------|------------------------------|-----------------------|-----------------------------------------|
| ISUUULA                    |                              |                       |                                         |
| » Dati anagrafici corsista |                              |                       |                                         |
| Cognome/Nome di famiglia 🏾 | Nome 😽                       | Sesso \star           |                                         |
| Cognome/Nome di famiglia   | Nome                         | Seleziona un valore   |                                         |
| Prima cittadinanza 🔺       | Seconda cittadinanza         | Stato di nascita 🔺    |                                         |
| Seleziona un valore        | ▼ Seleziona un valore        | ▼ Seleziona un valore |                                         |
| Comune di nascita 🔹        | Comune di nascita estero 🛛 🦗 | Data di nascita 🔹     |                                         |
| Seleziona un valore        | Comune di nascita estero     | Data di nascita       |                                         |
| Codice fiscale *           |                              |                       |                                         |
| Codice fiscale             |                              |                       |                                         |
|                            |                              |                       |                                         |
|                            |                              |                       |                                         |
| » Dati di residenza e cont | atti corsista                |                       |                                         |
| Indirizzo di residenza 🔹   | Numero civico 👘              | CAP di residenza 🔺    |                                         |
| Indirizzo di residenza     | Numero civico                | CAP di residenza      |                                         |
| Comune di residenza 🔺      | Telefono abitazione          | Telefono cellulare 🙀  |                                         |
| Seleziona un valore        | ✓ Telefono abitazione        | Telefono cellulare    | ndawa                                   |
| Email *                    |                              | Passa a Impo          | ndows<br>ostazioni per attivare Windows |
|                            |                              |                       |                                         |

13. Nella parte "Altri dati del corsista", compilare tutti i riquadri con simbolo 📼 inserendo le informazioni richieste.

| » Altri dati corsista   |                                                       |                                     |  |
|-------------------------|-------------------------------------------------------|-------------------------------------|--|
| Prima lingua \star      | Seconda lingua                                        | Terza lingua                        |  |
| Seleziona un valore     | Seleziona un valore                                   | Seleziona un valore                 |  |
| Situazione lavorativa 🔹 | Grado di istruzione                                   | Totale anni di frequenza scolastica |  |
| Seleziona un valore     | Seleziona un valore                                   | Totale anni di frequenza scolastica |  |
| Permesso di soggiorno 🔭 | Se esiste, inserire la scadenza permesso di soggiorno | Data di arrivo in Italia            |  |
| Seleziona un valore     | <ul> <li>Scadenza permesso di soggiorno</li> </ul>    | Data di arrivo in Italia            |  |
| Cooperativa             | Dichiaro di essere stato già alunno di questo CPIA    | Note                                |  |
| Seleziona un valore     | ▼ Seleziona un valore                                 | •                                   |  |

14. Nella parte "Documenti del corsista" inserire singolarmente i documenti richiesti (Permesso di soggiorno/carta di identità, passaporto, codice fiscale, ricevuta di pagamento), cliccando il tasto "allega un file".

| » Documentazione corsista                                                                                                    |                                                                        |                                                                  |                            |
|----------------------------------------------------------------------------------------------------|------------------------------------------------------------------------|------------------------------------------------------------------|----------------------------|
| Imposta la tipologia del documento da cario                                                                                                    | Nome documento                                                         | Tipo documento                                                   | Opzioni                    |
| الع المعالم المحالي المحالي محالي محالي محالي محالي المحالي المحالي المحالي المحالي المحالي المحالي المحالي المحالي المحالي المحالي محالي محالي المحالي المحالي المحالي محالي محالي المحالي المحالي المحالي المحالي المحالي المحالي المحالي المحالي المحالي محالي محالي محالي محالي محالي محالي محالي محالي محالي محالي محالي محالي محالي محالي محالي محالي محالي محالي محالي محالي محالي محالي محالي محالي محالي محالي محالي مح<br>محالي محالي محالي محالي محالي محالي محالي محالي محالي محالي محالي محالي محالي محالي محالي محالي محالي محالي محالي محالي محالي<br>محالي محالي محالي محالي محالي محالي محالي محالي محالي محالي محالي محالي محالي محالي محالي محالي محالي محالي محالي محالي محالي محالي محالي محالي محالي محالي محالي محالي محالي محالي محالي محالي محالي محالي محالي محالي محالي محالي محالي محالي محالي محالي محالي محالي محالي محالي محالي محالي محالي محالي<br>محالي محالي محالي محالي محالي محالي محالي محالي محالي محالي محالي محالي محالي محالي محالي محالي محالي محالي محالي | i ai sensi del Regolamento (UE) 2<br>ato e del responsabile è presente | 016/679 del Parlamento europeo e del Consi<br>sul seguente link. | iglio, del 27 aprile 2016, |

15. Cliccare/premere nei quadratini per completare la domanda.

| Nome documento                     | Tipo documento                                                                              | Opzioni                                                   |
|------------------------------------|---------------------------------------------------------------------------------------------|-----------------------------------------------------------|
|                                    | Nessun allegato caricato                                                                    |                                                           |
|                                    |                                                                                             |                                                           |
|                                    |                                                                                             |                                                           |
| i sensi del Regolamento (UE) 2016, | 679 del Parlamento europeo e del Consic                                                     | alio, del 27 aprile 2016,                                 |
| e del responsabile è presente su   | seguente link.                                                                              |                                                           |
|                                    |                                                                                             |                                                           |
|                                    |                                                                                             |                                                           |
|                                    | Nome documento<br>i sensi del Regolamento (UE) 2016/<br>o e del responsabile è presente sul | Nome documento Tipo documento<br>Nessun allegato caricato |

16. Cliccare/premere sul tasto "Concludi e invia la tua iscrizione alla scuola".

Concludi e invia la tua iscrizione alla scuola

| » Documentazione corsista                                                       |                                                                      |                                                                      |                           |
|---------------------------------------------------------------------------------|----------------------------------------------------------------------|----------------------------------------------------------------------|---------------------------|
| Imposta la tipologia del documento da caricare                                  | Nome documento                                                       | Tipo documento                                                       | Opzioni                   |
| Carta d'identità                                                                |                                                                      | Nessun allegato caricato                                             |                           |
| er Acconsento al trattamento dei da<br>tutta la proceduta di trattamento dei da | ti ai sensi del Regolamento (UE)<br>lato e del responsabile è presen | 2016/679 del Parlamento europeo e del Consi<br>te sul seguente link. | glio, del 27 aprile 2016, |
|                                                                                 |                                                                      | 0                                                                    |                           |

Al termine dell'iscrizione sarà inviata una mail all'indirizzo di posta elettronica indicato nella domanda di iscrizione.